# Exploring Hybrid Encryption for Enhanced Security of Electronic Health Record in Cloud Environment

## **1** Introduction

The purpose of this configuration manual is to offer the short summary of the necessary requirements for building this web application application. It outlines the systematic steps required to successfully develop, run, test, replicate the project. The next sections of this document are organized as follows: Module 2 will be covering the system configuration, Module 3 detailed about the creation of the database and tables, Module 4 explains database connection through the web.config file, and Module 5 addresses deployment on Azure.

## 2 System Configuration

#### 2.1 Visual Studio & Setup of ASP .Net Environment

C# is the programming language which is utilized for developing the numerous web applications. This project code is developed using Visual Studio 2022 Integrated Development Environment (IDE). Visual Studio 2022 can be freely downloaded and installed from here. https://visualstudio.microsoft.com/vs/

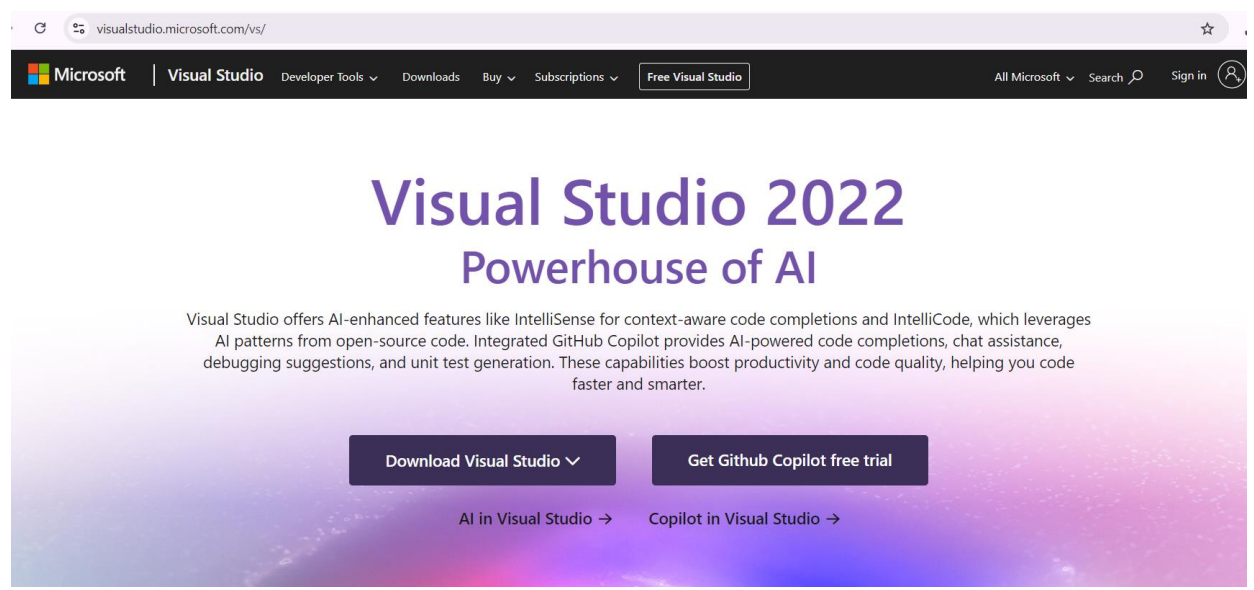

Figure 1: Microsoft Visual Studio official website

It was chosen because it is a free, open-source as well as user-friendly IDE that supports multiple platforms and also allows programming in various languages such as C#, Python, JavaScript, etc. The recommended text editor is Visual Studio 2022 with version 17.10.5. The ASP.NET Framework 4.8 should be downloaded to compile and run the web application.

About Microsoft Visual Studio

## **Visual Studio**

Microsoft Visual Studio Professional 2022 (64-bit) - Current Version 17.10.5 © 2022 Microsoft Corporation. All rights reserved.

Installed products:

ADL Tools Service Provider - 1.0 ASA Service Provider - 1.0 ASP.NET and Web Tools - 17.10.344.38934 Azure App Service Tools v3.0.0 - 17.10.344.38934 Azure Data Lake Tools for Visual Studio - 2.6.5000.0 Azure Functions and Web Jobs Tools - 17.10.344.38934 Azure Stream Analytics Tools for Visual Studio - 2.6.5000.0 C# Tools - 4.10.0-3.24324.8+04fb39164c99c519832109f21b22630bc9246fce Common Azure Tools - 1.10 GitHub Conilot - 0.2.894.62884

Product details:

This package contains services used by Data Lake tools

Warning: This computer program is protected by copyright law and international treaties. Unauthorized reproduction or distribution of this program, or any portion of it, may result in severe civil and criminal penalties, and will be prosecuted to the maximum extent possible under the law.

| ОК |  |
|----|--|

Figure 2: Visual Studio Professional 2022

#### 2.2 Database Server Setup

The project utilizes a Microsoft SQL database to store the application's data. This technology allows the application to connect - both local as well as cloud-based data storage. The version of Microsoft SQL Management Studio used is 20.2. To establish a connection with the database the user must enter authentication credentials. Various open source versions of the SQL Management tool are available for free download online.

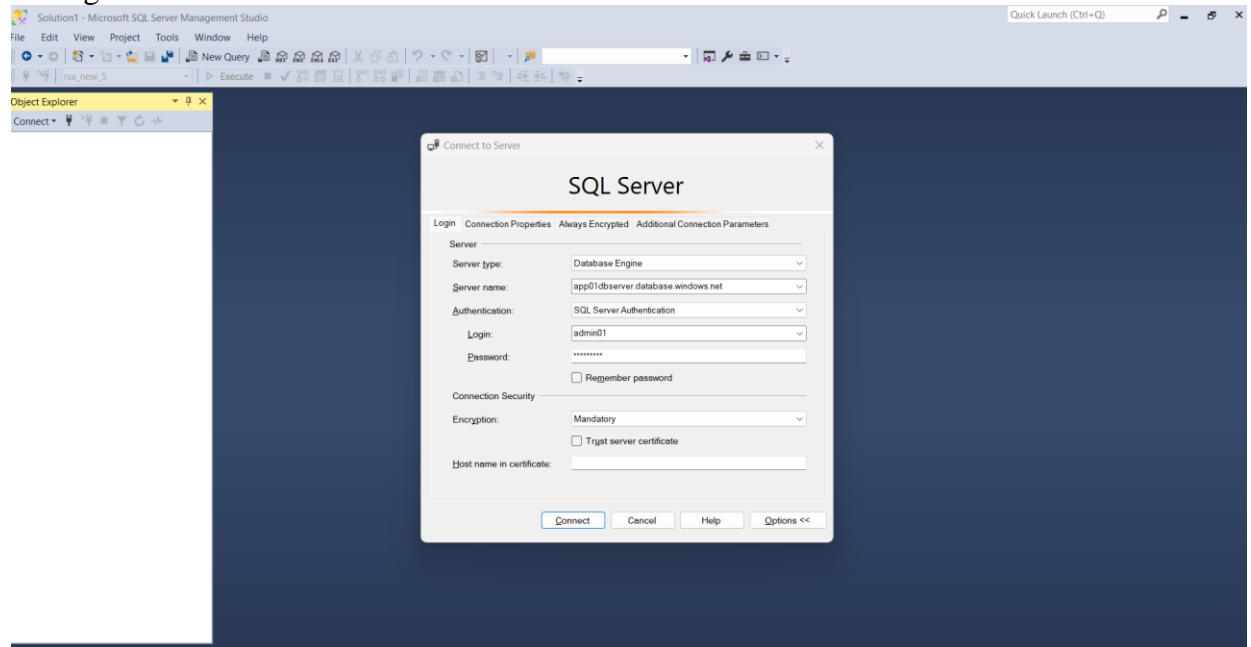

Figure 3: SQL Server Management Studio

×

Copy Info

System Info

DxDiag

License status

License terms

Version 4.8.09032

All rights reserved.

Microsoft .NET Framework

© 2022 Microsoft Corporation.

#### 2.3 Hardware specifications

- RAM: 8 GB
- Processor: Intel Core i5
- Hard Disk Drive: 10GB HDD

#### 2.4 Software specifications

- OS Used: Microsoft Windows 11
- Language: C# , ASP.Net framework
- IDE used: Visual Studio 2022

## **3** Database & Tables Creation

In the code repository on GitHub, the folder DB contains **new\_latest.sql** file.Using that database and tables are created on MS SQL Server.

https://github.com/Rashmi-coder125/PGP-Encryption\_TEST

### 4 Database connection using web.config

The application connects to local as well as the cloud databases using a web.cofig file.

Figure 4: Database Connection web.config file

## 5 Cloud Deployment

#### 5.1 New Web App Creation on Azure

This web application is deployed into the Azure cloud. Windows Azure supports development in nearly any language & also offers cloud based public services. This application utilizes the Windows Azure cloud service. Firstly, log in to the cloud environment. Select the App Service to create a new application in the Azure cloud. Once the application is deployed a cloud access URL is provided.

| ≡               | Microsoft Azure                                                                                                    | ٩                                                                     | Search resources, services, and docs (G+/)                      |                                                          | E (                                | ۵ 🍳                                                                          | ⑦ ନ                                                                                                    | x22208038@student.nci     |  |
|-----------------|----------------------------------------------------------------------------------------------------|-----------------------------------------------------------------------|-----------------------------------------------------------------|----------------------------------------------------------|------------------------------------|------------------------------------------------------------------------------|----------------------------------------------------------------------------------------------------|---------------------------|--|
| Home > Recent > |                                                                                                    |                                                                       |                                                                 |                                                          |                                    |                                                                              |                                                                                                    |                           |  |
| *               | September 2017 PGPEncryption A Web App                                                                                                    | \$                                                                    |                                                                 |                                                          |                                    |                                                                              | 22200038@shudent.ncl. MINIONAL COLLEGE OF PRIJANA    Image: Send us your feedback    Sile R Send us your feedback   ISON View   ISON View   ISON View   Secdidb4.eastus=01.azurewebsites.net   Ini-coder125/PSGP-Encryption TEST   View logs   Failed on Sunday, August 11, 12:47:02   AM Refresh   GitHubAction   Enable Application Insights |                           |  |
|                 | 🔎 Search 🛛 o « 🗖 Browse 🗋 Stop 🛱 Swap 🕃 Restart 📋 Delete 🖒 Refresh 🞍 Download publish profile 🦻 Reset publish profile 🛄 Share to mobile 🖗 Send us your feedback 🗠 |                                                                       |                                                                 |                                                          |                                    |                                                                              |                                                                                                    |                           |  |
|                 | 📀 Overview                                                                                                    | (i) Click here to access                                              | Application Insights for monitoring and profiling for your app. | on Insights for monitoring and profiling for your app. X |                                    |                                                                              |                                                                                                    |                           |  |
|                 | Activity log                                                                                                    |                                                                       |                                                                 |                                                          |                                    |                                                                              |                                                                                                    | JSON View                 |  |
|                 | Access control (IAM)                                                                                                    | Resource group (move)                                                 | : appdb                                                         | Default doma                                             | in : pgpencryption-eu              | uecg9hyc5d                                                                   | sddb4.eastus-                                                                                                    | 01.azurewebsites.net      |  |
|                 | 🗳 Tags                                                                                                    | Status                                                                | : Running                                                       | App Service P                                            | lan : ASP-appdb-83e9               |                                                                              |                                                                                                    |                           |  |
|                 | Diagnose and solve problems                                                                                                    | Location (move)                                                       | : East US                                                       | Operating Sys                                            | stem : Windows                     |                                                                              |                                                                                                    |                           |  |
|                 | Microsoft Defender for Cloud                                                                                                    | Subscription (move)                                                   | : Azure for Students Starter                                    | Health Check                                             | : Not Configured                   | : Not Configured<br>: https://github.com/Rashmi-coder125/PGP-Encryption_TEST |                                                                                                    |                           |  |
|                 | 🗲 Events (preview)                                                                                                    | Subscription ID                                                       | : 5160574e-cc9c-410e-95d2-71f1bbacc10c                          | GitHub Projec                                            | t : https://github.com             |                                                                              |                                                                                                    |                           |  |
|                 | Better Together (preview)                                                                                                    | Tags ( <u>edit</u> )                                                  | : Add tags                                                      |                                                          |                                    |                                                                              |                                                                                                    |                           |  |
|                 | Log stream                                                                                                    | Properties Monitoring Logs Capabilities Notifications Recommendations |                                                                 |                                                          |                                    |                                                                              |                                                                                                    |                           |  |
|                 | ✓ Deployment                                                                                                    |                                                                       |                                                                 |                                                          |                                    |                                                                              |                                                                                                    |                           |  |
|                 | 😽 Deployment slots                                                                                                    | Veb app                                                               |                                                                 | 😈 Dej                                                    | eployment Center<br>eployment logs |                                                                              |                                                                                                    |                           |  |
|                 | 🌍 Deployment Center                                                                                                    | Name                                                                  | PGPEncryption                                                   | Dep                                                      |                                    |                                                                              | ew logs                                                                                                    | logs                      |  |
|                 | ✓ Performance                                                                                                    | Publishing model                                                      | Code                                                            | Las                                                      | t deployment                       | ×                                                                            | Failed on Su<br>AM Refrest                                                                                                    | nday, August 11, 12:47:02 |  |
|                 | A Load Testing                                                                                                    | Runtime Stack                                                         | Dotnet - v4.0                                                   | Dep                                                      | ployment provider                  | Git                                                                          | HubAction                                                                                                    |                           |  |
|                 | ✓ Settings                                                                                                    |                                                                       |                                                                 |                                                          |                                    |                                                                              |                                                                                                    |                           |  |
|                 | [X] Environment variables                                                                                                    | Domains                                                               | ngpagenintion_auacr@hucSceddb4.aastus_                          | 💡 Ap                                                     | plication Insights                 |                                                                              |                                                                                                    |                           |  |
| Configuration   |                                                                                                    | Default domain                                                        | 01.azurewebsites.net                                            | Nar                                                      | Name                               |                                                                              | Enable Application Insights                                                                                                    |                           |  |
|                 | • • • • • • •                                                                                                    | Custom domain                                                         | Add custom domain                                               |                                                          |                                    |                                                                              |                                                                                                    |                           |  |

Figure 5: Application Deployment in Cloud

#### 5.2 Create Cloud Database

The screenshot below illustrates the option to create the database in the Azure Cloud. Note that the database connection details varies on the different cloud platforms.

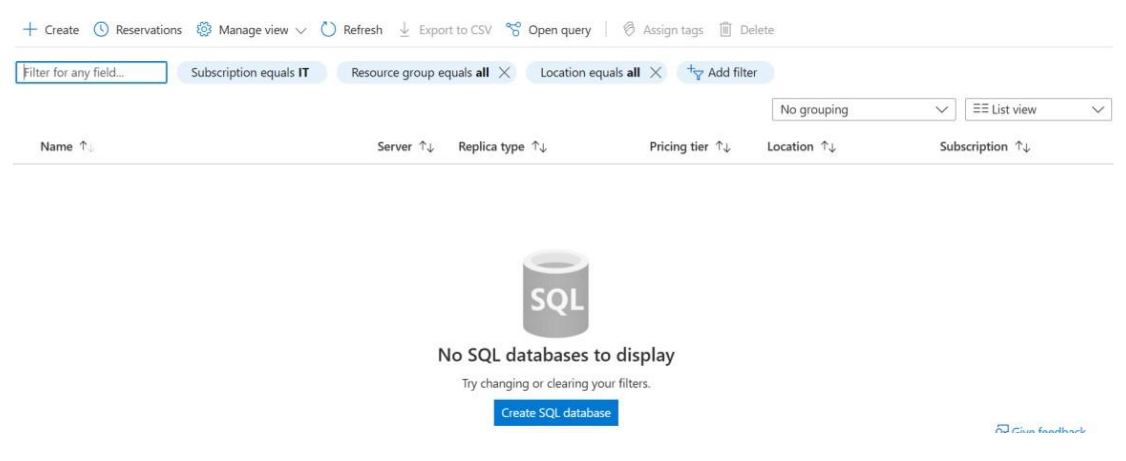

Figure 6: Create Cloud Database

| ≡ Microsoft Azure                  | , P Search resources, services, and docs (G+/)                                          | E 🖗 🛛 🔊                               | x22208038@student.nci |  |  |  |
|------------------------------------|-----------------------------------------------------------------------------------------|---------------------------------------|-----------------------|--|--|--|
| Home > appdb >                     |                                                                                         |                                       |                       |  |  |  |
| rsa_new_S (app01dl<br>SQL database | oserver/rsa_new_S) 🗴 ☆ …                                                                |                                       | ×                     |  |  |  |
| P Search 0 «                       | 🗅 Copy 🗇 Restore 🕆 Export 🛈 Set server firewall 📋 Delete 💋 Connect with 🗠 👰 Feedback    |                                       |                       |  |  |  |
| 😇 Overview                         | Resource group (move) : appdb Server name                                               | : app01dbserver.database.windows.net  | 1                     |  |  |  |
| Activity log                       | Status : Online Elastic pool                                                            | : No elastic pool                     |                       |  |  |  |
| 🔷 Tags                             | Location : East US Connection string                                                    | gs : Show database connection strings |                       |  |  |  |
| Diagnose and solve problems        | Subscription (move) : Azure for Students Starter Pricing tier                           | : Free                                |                       |  |  |  |
| 📕 Query editor (preview)           | Subscription ID : 5160574e-cc9c-410e-95d2-71f1bbacc10c Earliest restore pr              | oint : 2024-08-05 13:22 UTC           |                       |  |  |  |
| > Settings                         | Tags ( <u>edit</u> ) : Add tags                                                         |                                       |                       |  |  |  |
| > Data management                  | Getting started Monitoring Properties Features Notifications (1) Integrations Tutorials |                                       |                       |  |  |  |
| > Integrations                     | Database data starson                                                                   |                                       |                       |  |  |  |
| > Power Platform                   | Database data storage a because and infrastructure.                                     |                                       |                       |  |  |  |
| > Security                         |                                                                                         |                                       |                       |  |  |  |
| > Intelligent performance          |                                                                                         |                                       |                       |  |  |  |
| > Monitoring                       |                                                                                         |                                       |                       |  |  |  |
| > Automation                       | 69.92% Used                                                                             |                                       |                       |  |  |  |
| > Help                             |                                                                                         |                                       |                       |  |  |  |
|                                    |                                                                                         |                                       |                       |  |  |  |
|                                    | Used space Remaining space Allocated space Max storage                                  |                                       |                       |  |  |  |
|                                    | 227.28 MIR 13.02 MIR 135 MIR 32 MIR                                                     |                                       | ,                     |  |  |  |

Figure 7: Database created for Application in Cloud

#### 5.3 Publish Updated details in Cloud Environment

Any updates to this current codebase should also be published to the cloud. Local changes can be updated in the azure cloud environment. Figures 7 & 8 below illustrate the option to publish changes from a local machine to the azure cloud environment.

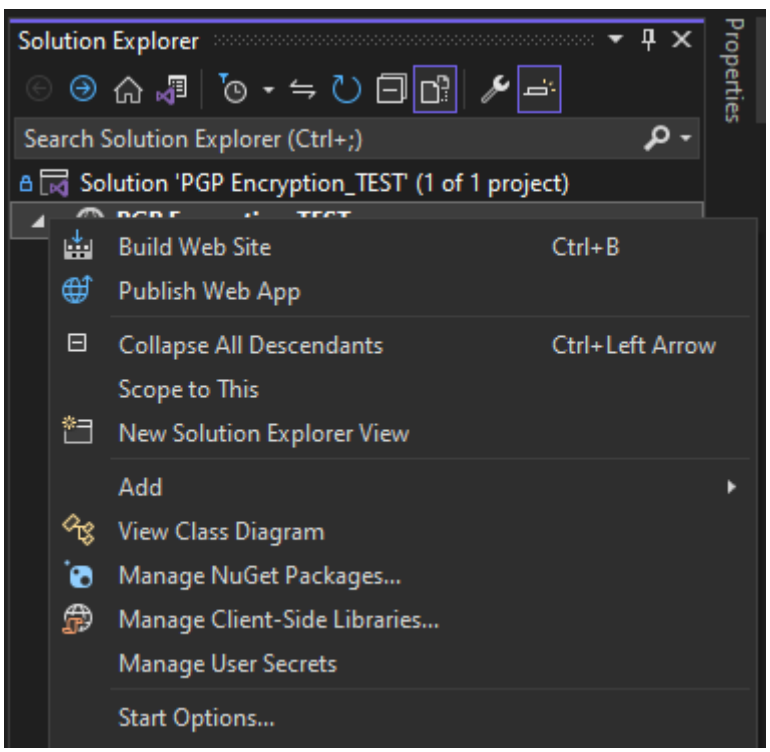

Figure 8: Publish code changes

| PGPEncrypti<br>Azure App S  | on - Web Deploy1.pubxml 🔸<br>ervice (Windows) |                           |                          |       | 🖏 Publish |
|-----------------------------|-----------------------------------------------|---------------------------|--------------------------|-------|-----------|
| + New profile N             | lore actions 🗸                                |                           |                          |       |           |
| Publish succeed<br>Navigate | ed on 11-08-2024 at 09:08 PM.                 |                           |                          |       |           |
| Settings                    |                                               |                           |                          |       |           |
| Site URL                    | https://pgpencry                              | ption-euecg9hyc5csddb4.ea | istus-01.azurewebsites.n | iet 🗇 |           |
| Configuration               | Debug 🖉                                       |                           |                          |       |           |
| Show all settings           |                                               |                           |                          |       |           |
| Hosting                     |                                               |                           |                          |       |           |
| Subscription                | 5160574e-cc9c-4                               | 10e-95d2-71f1bbacc10c     |                          |       |           |
| Resource group              | appdb                                         |                           |                          |       |           |
| Resource name               | PGPEncryption                                 |                           |                          |       |           |
| Site: https://pgpe          | ncryption-euecg9hyc5csddb4.eastus             | -01.azurewebsites.net     |                          |       |           |

Figure 9: Publish Code Changes in Cloud